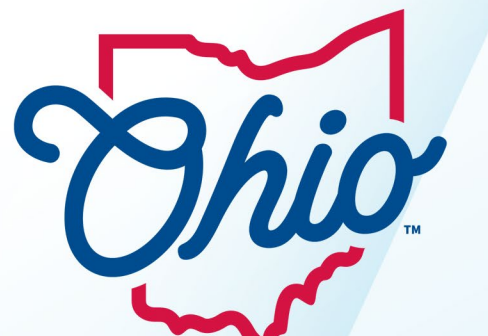

## **Chio** Department of Taxation

## **Register a Business Account**

Material displayed in this user guide is for informational purposes only.

OH|TAX eServices offers the ability to register for a License. Whether a County Vendor's License, Transient Vendor's License, Out-of-State-Sellers, or Consumer Use. Whether it is your first location or a subsequent, this guide will show how to register. Although this guide shows an example for Sales Tax, the process is the same for other business taxes in OH TAX eServices.

Note: You must have a Federal Employer Identification Number prior to registering for an Employer Withholding account.

## **Registering for a Business Account**

Ø

1. Visit Gateway.ohio.gov and log in with your username and password. From the dashboard of your Ohio Business Gateway account, select the OH|TAX eServices transaction.

**Note:** Selecting this transaction will take you to OH|TAX eServices where you can request access to another business account.

|                                                                                                    |                                                                                                    | Search        |     |   |   |   |
|----------------------------------------------------------------------------------------------------|----------------------------------------------------------------------------------------------------|---------------|-----|---|---|---|
|                                                                                                    |                                                                                                    | Welcome       | A   | Ä | ? | E |
| My Business   Da                                                                                                    | shboard                                                                                                    |               |     |   |   |   |
|                                                                                                    | ▼ Go                                                                                                    | <b>n</b>      | ≜ ô |   |   |   |
| ▶ New Transaction                                                                                                    | for Checkout 💣 Recent 🎬 History 👸 Payments 🃸 Reminders 🔫 Anno                                                                                                    | uncements (4) |     |   |   |   |
|                                                                                                    |                                                                                                    |               |     |   |   |   |
|                                                                                                    |                                                                                                    | 20 I.         | -   |   |   |   |
| Quick Links<br>Registration Wizard                                                                                                    | Ohio Department of Taxatic                                                                                                    | n             | 0   |   |   |   |
| Quick Links<br>Registration Wizard<br>Request Business Access                                                                                | Ohio Department of Taxatio<br>OH Tax eServices<br>Online Notice Response Serv                                                                                                    | n             | 0   |   |   |   |
| Quick Links<br>Registration Wizard<br>Request Business Access<br>Clear Current Filters                                                       | Ohio Department of Taxatio<br>OH Tax eServices<br>Online Notice Response Serv<br>Ohio Department of Taxation Document Upload                                                              | n             | 0   |   |   |   |
| Quick Links<br>Registration Wizard<br>Request Business Access<br>Teavorites                                                                  | Ohio Department of Taxatio<br>OH Tax eServices<br>Online Notice Response Serv<br>Ohio Department of Taxation Document Upload<br>Unclaimed Funds                                           | ice           | 0   |   |   |   |
| Quick Links<br>Registration Wizard<br>Request Business Access<br>Clear Current Filters<br>Favorites<br>Show Favorites                        | Ohio Department of Taxatio<br>OH Tax eServices<br>Online Notice Response Serv<br>Ohio Department of Taxation Document Upload<br>Unclaimed Funds Negative Report                           | ice           | 0   |   |   |   |
| Quick Links<br>Registration Wizard<br>Request Business Access<br>Teavorites<br>Show Favorites<br>Service Area<br>Ohio Department of Taxation | Ohio Department of Taxatio<br>OH Tax eServices<br>Online Notice Response Serv<br>Ohio Department of Taxation Document Upload<br>Unclaimed Funds Negative Report<br>Unclaimed Funds Report | ice           | 0   |   |   |   |

2. From the OH|Tax eServices Dashboard, under Additional Services, select Register a new business tax account.

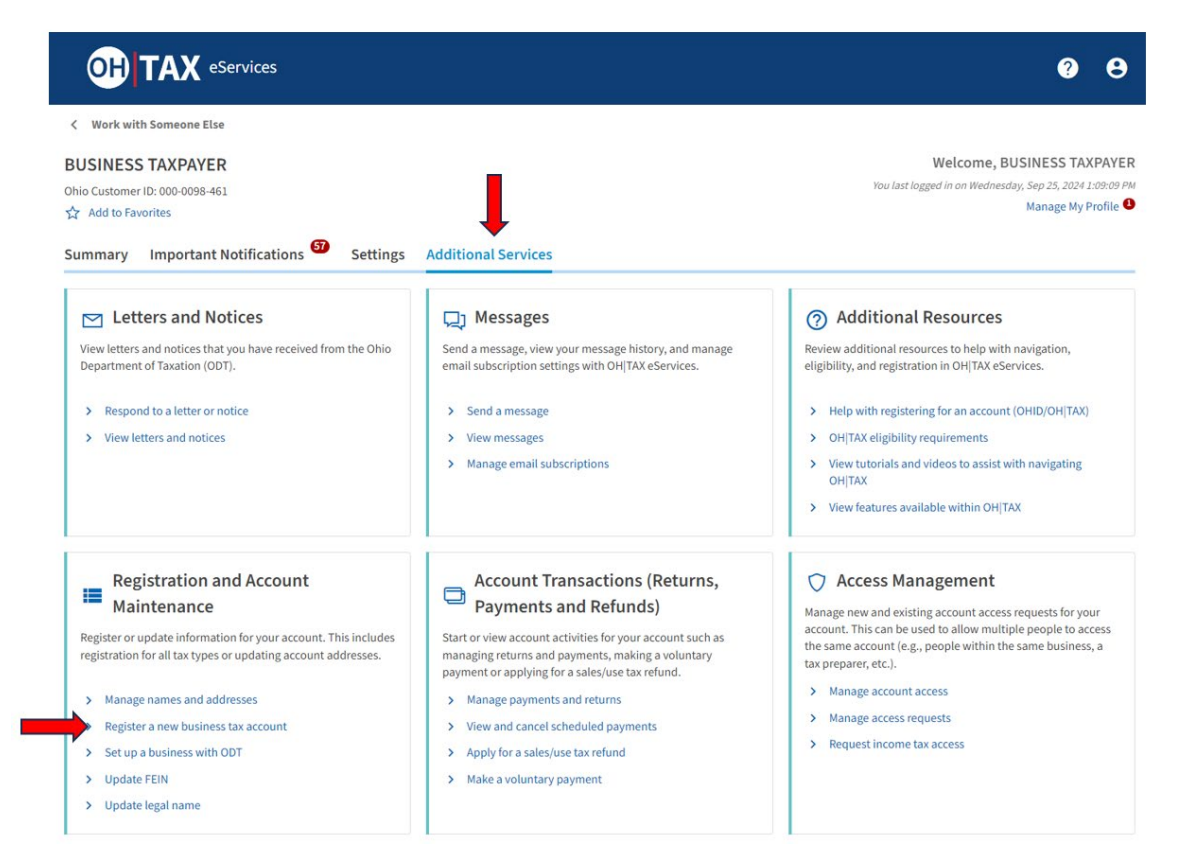

3. Select which license type or account you choose to register.

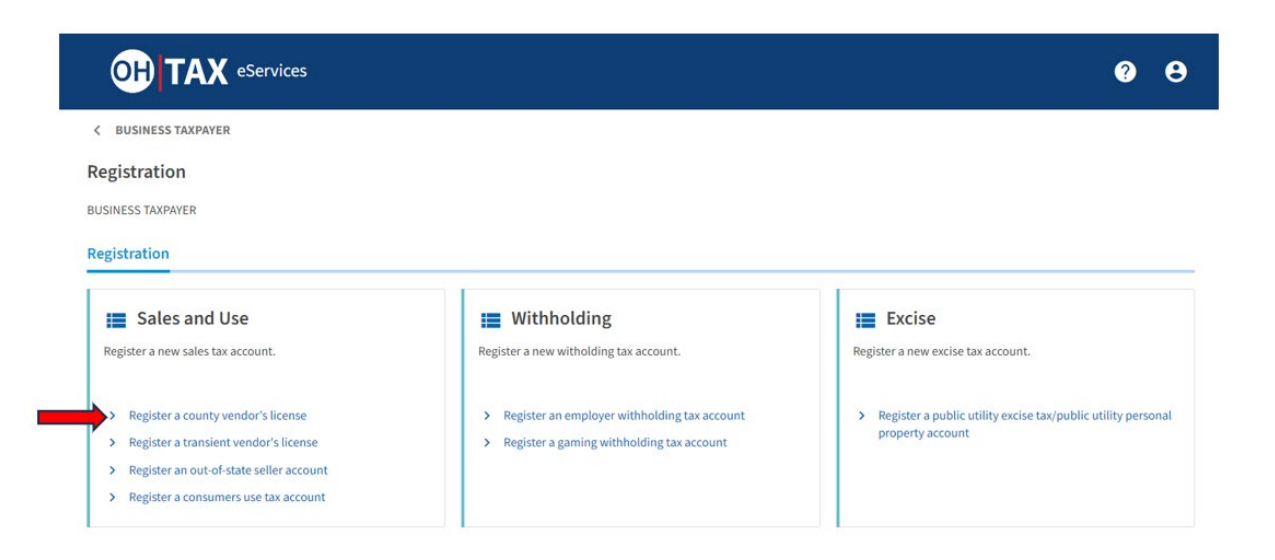

Ohio Department of Taxation | Business Tax Division |

4. Fill in the required information and select Next.

|                                                                           | eServices                           |                                                                                                    | ? | 8 |
|---------------------------------------------------------------------------|-------------------------------------|----------------------------------------------------------------------------------------------------|---|---|
| Registration                                                              |                                     |                                                                                                    |   |   |
| les Tax Account                                                           | Registration                        |                                                                                                    |   |   |
| INESS TAXPAYER                                                            |                                     |                                                                                                    |   |   |
| Registration Inf<br>County vendor's license<br>When did you or will you b | ormation<br>registration is for a b | usiness with a storefront or fixed location from which taxable sales are made. Vendors must have one license for each fixed place of business. |   |   |
| Required                                                                  |                                     |                                                                                                    |   |   |
| Do you expect to collect m                                                | ore than \$200 of sales t           | ax per month? *                                                                                                    |   |   |
| bo you expect to collect m                                                |                                     |                                                                                                    |   |   |

5. The number of steps to complete registration depends on the license or account you choose. Some licenses may require a registration fee. After entering the needed information, you will be asked to make a payment, if applicable.

| OH T                     | <b>AX</b> eServices                                          |                                      |                   |          | ? <del>8</del>  |
|--------------------------|--------------------------------------------------------------|--------------------------------------|-------------------|----------|-----------------|
| < Registration           |                                                              |                                      |                   |          |                 |
| Sales Tax Ac             | count Registration                                           |                                      |                   |          |                 |
| BUSINESS TAXPAYE         | ER                                                           |                                      |                   |          |                 |
| >                        | <b>⊘</b>                                                     | <b>⊘</b>                             | <b>⊘</b>          | <b>⊘</b> |                 |
| g Address                | Contact Information                                          | NAICS Code                           | Responsible Party | Review   | Payment Options |
| Payment (                | Options                                                      |                                      |                   |          |                 |
| Electronic     Make an A | : <b>Check</b><br>CH payment. No fee applies if you pay wi   | ith an electronic check.             |                   |          |                 |
| Credit/Del<br>Make a cre | <b>bit Card</b><br>dit/debit card payment. Fees will apply i | if you pay with a credit/debit card. |                   |          |                 |
|                          |                                                              |                                      |                   |          |                 |

6. Once payment has been submitted (if applicable), you will receive confirmation.

| OH TAX eServices                                                                                                    | ?         | 8 |  |
|----------------------------------------------------------------------------------------------------|-----------|---|--|
| < Registration                                                                                                    |           |   |  |
| Confirmation Your registration has been submitted. The confirmation code is 0-000-043-925. Once your registration is approved, the account number will be visible on the Summary section on OH TAX eServices registration letter will be available to print. To print your registration letter, go to Additional Services - Letters and Notices - View letters and notices.  Printable View OK | rvices an | d |  |
| Feedback         How easy was it for you to complete this submission?         ☆       ☆       ☆       ☆         Comments                                                                                                    |           |   |  |
| Submit Feedback                                                                                                    |           |   |  |